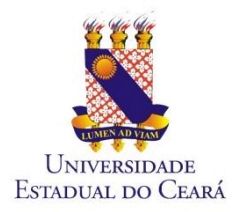

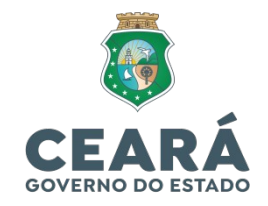

## TUTORIAL DE CADASTRO DE VISITANTE RESTAURANTE UNIVERSITÁRIO

1 - Acessar o link:

## https://ru.uece.br/ru/main.jsf

## 2 - Clicar no botão "Visitantes"

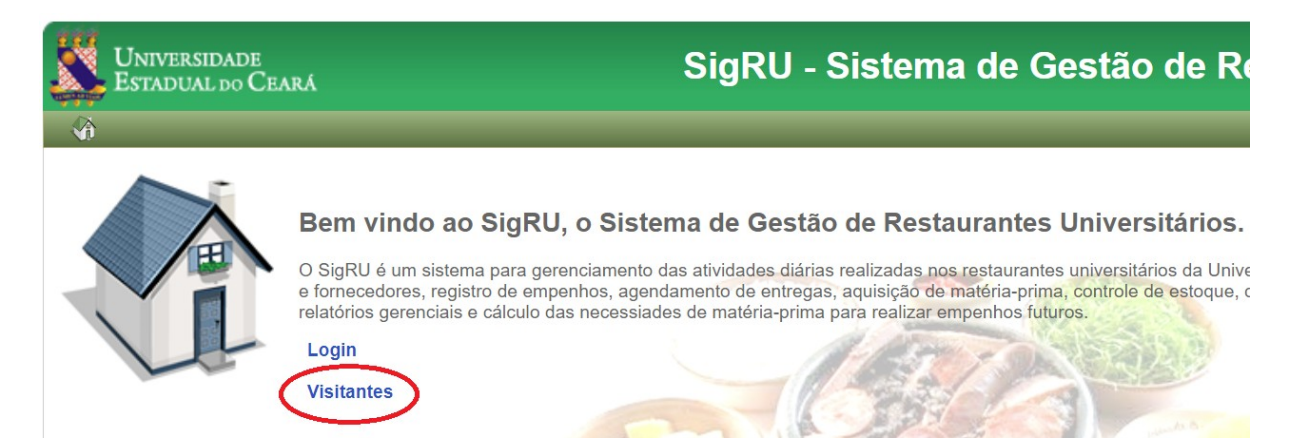

3 - Preencher com os dados: "Nacionalidade", "CPF" e clicar em Continuar...

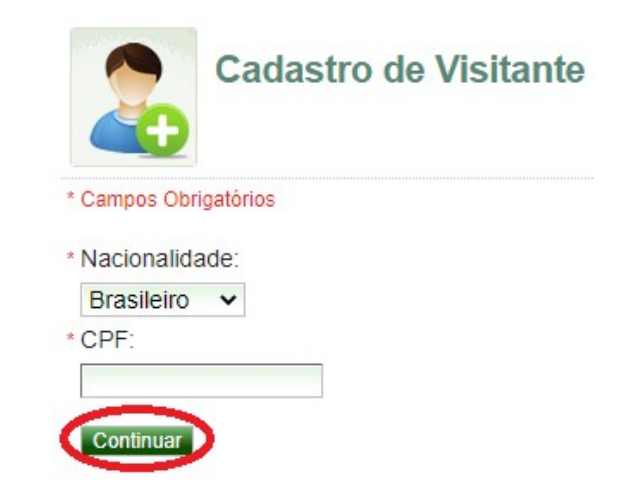

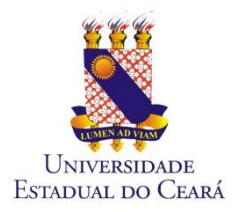

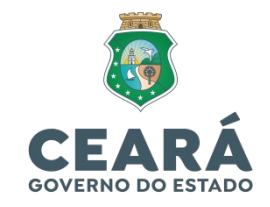

# 4 - Preencher os campos com as informações obrigatórias e Salvar:

| Cadastro de Visitante                                   |
|---------------------------------------------------------|
| * Campos Obrigatórios                                   |
| Dados Pessoais                                          |
| * CPF:<br>País:<br>Brasil<br>* Nome:                    |
|                                                         |
| * Sexo:<br>* Data de Nascimento:<br>* E-mail Pessoal: ? |
| * Telefone:                                             |
| Salvar Cancelar                                         |

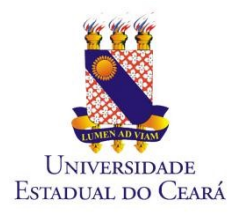

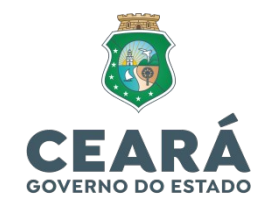

### 5 – Em seguida, abrirá uma tela com as Instruções de Acesso:

Instruções de Acesso

Sucesso ao salvar o(a) Visitante.

Para acessar a rede da UECE veja os itens abaixo:

1) Solicite a aprovação do seu cadastro de visitante por um usuário da UECE (TERCEIRIZADO, SERVIDOR TÉCNICO-ADMINISTRATIVO, SERVIDOR DOCENTE (PROFESSOR));

2) Anote o código que será gerado após a aprovação, pois ele será utilizado no seu acesso;

3) Ao entrar na página de acesso, informe o seu CPF ou número de passaporte no campo 'Usuário' e o código de acesso no campo 'Senha';

4) Fique atento ao tempo que será disponibilizado para acesso à rede da UECE. Após encerrar o tempo disponibilizado, deve ser solicitado um novo código de acesso.

Ir para Página de Acesso

## 6 – Para aprovar a solicitação do visitante, o usuário da Uece terá que acessar o GIDU através do link:

https://gidu.uece.br/email/paginas/administracao/ inicio.jsf

| UNIVERSIDADE<br>Estadual do Ceará                                                            | GIDU - 3.7.1                                             |
|----------------------------------------------------------------------------------------------|----------------------------------------------------------|
| Administração d<br>Informe seu e-mail e senha par<br>Usuário:<br>Senha:<br>ENTRAR            | o Sistema<br>a acessar o sistema                         |
| Universidade Estadual do<br>Departamento de Tecnologia da Informa<br>Política de Privacidade | Ceará - UECE<br>ção e Comunicação – DETIC<br>e Segurança |

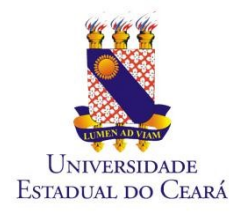

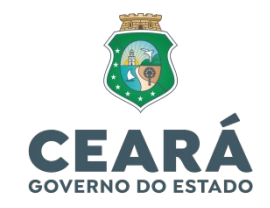

7 – A seguinte tela abrirá e a pessoa que irá aprovar a solicitação clicará o botão "Visitantes":

| U E  | NIVERSIDADE<br>STADUAL do CE | ARÁ                                       |                                                    |                                         | $\frown$                                        |
|------|------------------------------|-------------------------------------------|----------------------------------------------------|-----------------------------------------|-------------------------------------------------|
| GIDU | Cadastros                    | Contas de Usuário                         | Listas de Discussão                                | Solicitações                            | Visitantes                                      |
|      |                              | Bem vindo a                               | o GIDU.                                            |                                         | $\smile$                                        |
|      | L                            | O GIDU é um aplica<br>email e usuários do | tivo para gerenciamento<br>domínio de rede, gereno | ) da identidade d<br>ciamento de lista: | os usuários servidore:<br>s de discussão, emiss |

## 7.1 – Logo após, escolher a opção: "Visitantes":

| $\leftrightarrow$ $\rightarrow$ C | a gidu.uece.br              | /email/paginas/administracao/le | ogin.jsf                |                  |                                 |
|-----------------------------------|-----------------------------|---------------------------------|-------------------------|------------------|---------------------------------|
|                                   | NIVERSIDADE<br>TADUAL DO CE | ARÁ                             |                         |                  |                                 |
| GIDU                              | Cadastros                   | Contas de Usuário               | Listas de Discussão     | Solicitações     | Visitantes                      |
|                                   |                             | Bem vindo a                     | o GIDU.                 |                  | Visitantes<br>Visitantes RU     |
|                                   |                             | O GIDU é um aplica              | tivo para gerenciamento | da identidade do | os usuários servidores docentes |

O GIDU é um aplicativo para gerenciamento da identidade dos usuários servidores docentes, Ceará. O GIDU possui as seguintes funcionalidades: gerenciamento das contas de email e us rotina de inativação de email's, log de operações e log de acessos.

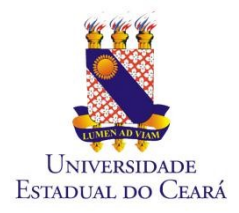

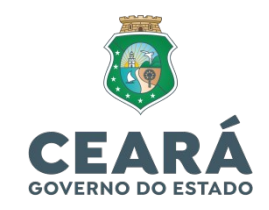

8 – Na penúltima coluna RU a opção de escolher a opção RU UECE e clicar no ícone de para aprovar a solicitação do Visitante:

| UI Es          | viversidade<br>tadual do Ceará |                             |              |               |                |                     |                  |            |                  |                     | GIDU - 3. | 5.11 |
|----------------|--------------------------------|-----------------------------|--------------|---------------|----------------|---------------------|------------------|------------|------------------|---------------------|-----------|------|
| GIDU           | Cadastros Contas de            | Usuário Listas de Discussão | Solicitações | Visitantes    |                |                     |                  | _          |                  |                     |           | SAIR |
| P              | Visitantes                     |                             |              |               |                |                     |                  |            |                  |                     | 4         | Home |
| Nacion<br>CPF: | alidade<br>V                   |                             |              |               |                |                     |                  |            |                  |                     | $\int$    |      |
| Status         | Data/hora                      | Nome                        |              | Nacionalidade | CPF/Passaporte | Aprovação           | Segue Restrição? | Uso de (h) | Expira em (dias) | Prazo Final         | RU        | Ação |
| 0              | 14/07/2022 10:57:20            | MARCIUS BENICI              | 0            | Brasileiro    |                | 14/07/2022 10:17:39 |                  | 50         | 5                | 14/07/2022 10:57:20 | ×         | 4    |
| 0              | 13/07/2022 14:21:33            | KARINA ALVS                 |              | Brasileiro    |                |                     |                  |            |                  |                     | ~         | 4    |
| 0              | 13/07/2022 13:42:13            | SABRINA                     |              | Brasileiro    |                |                     |                  |            |                  |                     | ~         | 4    |
| 0              | 13/07/2022 12:50:29            | ANA LUIZA DE SOU            | JZA          | Brasileiro    |                |                     |                  |            |                  |                     | ×         | 4    |
| 0              | 13/07/2022 12:41:41            | BYANKA VICTORY              | /A           | Brasileiro    |                |                     |                  |            |                  |                     | ~         | 4    |

9 – Para a segunda aprovação, clicar em "Visitantes" e depois "Visitantes RU" de acordo com a tela abaixo:

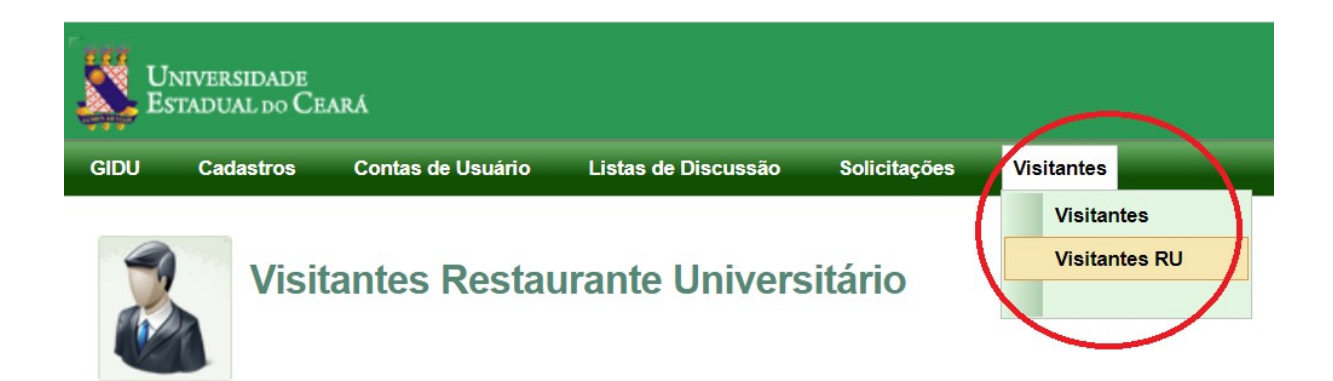

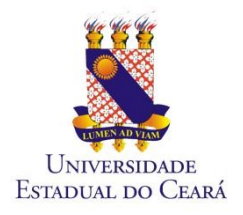

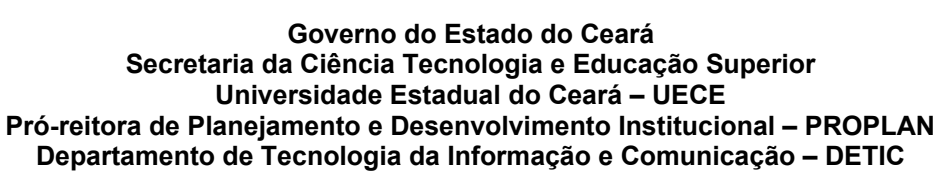

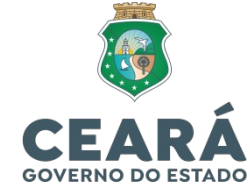

10 – Os visitantes que foram selecionados com RU UECE irão aparecer para os coordenadores do RU conforme a tela abaixo:

|                                             | Visitantes Restaurante U     | niversitário     |                |                                  |                                    |                 |           | Home |
|---------------------------------------------|------------------------------|------------------|----------------|----------------------------------|------------------------------------|-----------------|-----------|------|
| Nacionalidade<br>CPF:<br>Nome.<br>Pesquisar | Limpar                       |                  |                |                                  |                                    |                 |           |      |
| Status<br>Ø                                 | Anfitrião<br>MARCIUS BRANDAO | Nome<br>ANA NERI | CPF/Passaporte | Aprovação<br>14/07/2022 11:32:22 | Prazo Final<br>18/07/2022 23:59:59 | RU<br>RU UECE 🗸 | Aprovador | Ação |
|                                             |                              |                  |                | SC ( ) ( )                       |                                    |                 |           |      |

11 - Clicar no ícone 🍲 para aprovar.

12 – Após aprovação e autorização do acesso, a seguinte tela surgirá, informando qual Anfitrião aprovou a solicitação, a data da aprovação e o prazo final.

**Atenção!!!** O prazo máximo de autorização é de 5 dias corridos, sendo necessária nova solicitação de acesso após o prazo final.

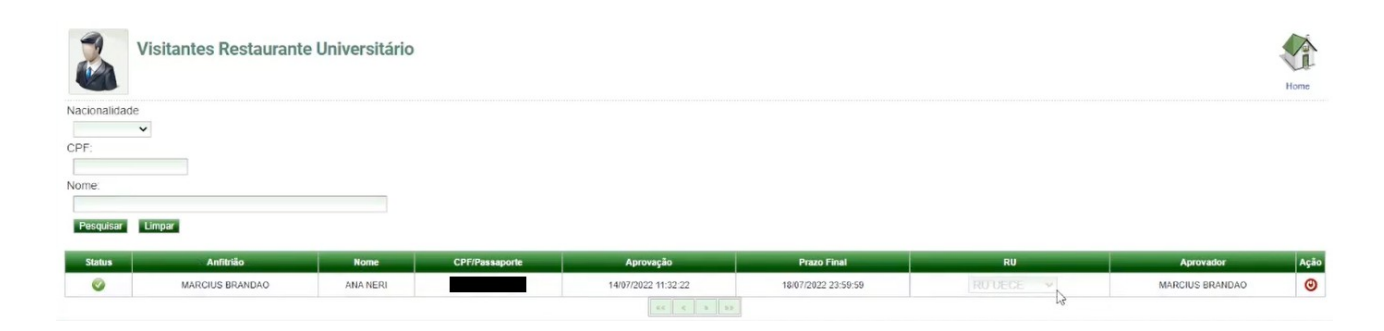

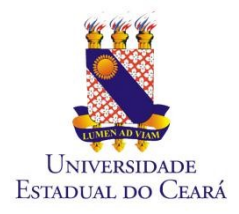

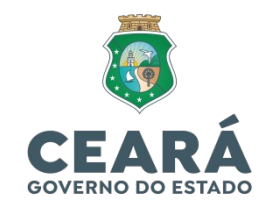

## COMO GERAR O BOLETO?

1. Entre com seu login (e-mail) e senha (código de acesso) no sistema do RU disponível na página da Uece:

https://ru.uece.br/ru/main.jsf?view=br.uece.ru.LoginVO@Login

2. Clique em "Cliente" e depois em "Gerar Boleto";

|      |        |   | Universidade<br>Estadual do Ceará | SigRU |
|------|--------|---|-----------------------------------|-------|
|      |        |   | Cliente                           |       |
|      |        |   | Meu Extrato                       |       |
|      |        |   | Meu E Gerar Boleto                |       |
|      |        |   | Filtrar por                       |       |
| 3.   | Digite | 0 | Data                              |       |
| valo | or -   |   | Filtrar Limpar                    |       |

desejado e clique em "Gerar Boleto".

Observações:

- Valor Mínimo: R\$ 1,00
- Valor Máximo: R\$ 50,00

| Universidade<br>Estadual do Ceará | SigRU      |
|-----------------------------------|------------|
| Gliente Cliente                   |            |
| Gerar Boleto                      |            |
| Valor R\$ * 20,00 Ge              | rar Boleto |

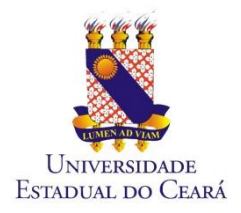

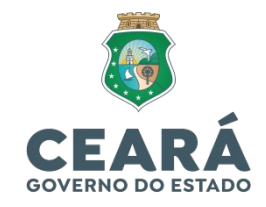

4. Será feito o download do Boleto.

"O boleto poderá ser pago em toda rede bancária, inclusive casas lotéricas."

"O crédito será disponibilizado em até 04h após a efetivação do pagamento ou até 24 horas para pagamentos via bancos digitais."

| ESTADO DO CEARÁ<br>Secretaria da Fazenda<br>DAE - Documento de Amecadação Estadual 8564                                                  | NUMERAÇÃO DO GÓ<br>000000005 200000062022 20 | DIGO DE BAREAS<br>04042022622 555417973008                    |
|----------------------------------------------------------------------------------------------------|----------------------------------------------|---------------------------------------------------------------|
| 1 - CÓDIGO/ESPECIFICAÇÃO DA RECEITA<br>7595/Serviço - UECE                                                                               | 2 - DATA VENCIMENTO<br>04/04/2022            | 3 - PAGAMENTO ATÉ<br>04/04/2022                               |
| 11 - IDENTIFICAÇÃO DO CONTRIBUINTE                                                                                                    | ás ás ás                                     | 4 NOSSO NÚMERO<br>202262555417973                             |
|                                                                                                    |                                              | 5 - PERÍODO REFERÊNCIA<br>032022                              |
|                                                                                                    |                                              | 6 - VALOR PRINCIPAL<br>R\$20,00                               |
| 12 - INFORMAÇÕES COMPLEMENTARES                                                                                                    |                                              | 8 - URCS                                                      |
| CREDITO PARA JOSE DIAS                                                                                                    |                                              | **************************************                        |
|                                                                                                    | LINIVER STRATE                               | **************************************                        |
|                                                                                                    | TADITA DE CRADA                              | 10 - TOTAL & BEDOLHER                                         |
| E                                                                                                    | TADUAL DO CEARA                              | R\$20,00                                                      |
| 13 - CODIGO DE BARIEA<br>85600000005 20000062023 204043                                                                                  | 0000600 555417073008                         | 1º VIA - CONTRIBUINTE<br>(AUTENTICAÇÃO NO VERSO               |
| Secretaria da Fazenda 8560<br>DAE - Documento de Amecadação Estadual 8560<br>1 - CÓDISCJE SPECIFICAÇÃO DA RECEITA<br>7551/Serviço - UECE | 2 - DATA VENCIMENTO<br>04/04/2022            | 4042022622 555417973008<br>3 - PAGAMENTO ATE<br>04/04/2022    |
| 11 - IDENTIFICAÇÃO DO CONTRIBUINTE                                                                                                    | Cari.                                        | 4 - NC390 NÚMERO<br>202262555417973                           |
|                                                                                                    |                                              | 5 - PERÍODO REFERÊNCIA<br>032022                              |
|                                                                                                    |                                              | 6 - VALOR PRINCIPAL<br>************************************   |
| 12. INFORMAÇÕES COMPLEMENTARES                                                                                                    |                                              | 7 - MULTA                                                     |
| Produto: 62218 - FORNECIMENTO DE REFEI®®ES<br>CREDITO PARA IOSE DIAS                                                                     |                                              | 8 - JUROS                                                     |
|                                                                                                    | 9 - DESCONTOS                                |                                                               |
|                                                                                                    | - alla                                       | 10 - TOTAL A RECOLHER<br>************************************ |
| I3 - CÓDIGO DE BARRA<br>856000000005 200000062022 204042                                                                                 | 022622 555417973008                          | 2ª VIA - SEFAZ<br>(AUTENTICAÇÃO NO VERSO)                     |
|                                                                                                    |                                              |                                                               |